## <u>Инструкция для родителей (законных представителей)</u> <u>по доступу в образовательный портал колледжа.</u>

1. Заполнить заявление на доступ в образовательный портал колледжа. Обязательно указать адрес электронной почты. Заявление через студента или классного руководителя передать в Информационный центр колледжа (Юридический комплекс, ул. 50-летия ВЛКСМ,1, ауд. 3201).

2. На указанный адрес электронной почты придет письмо с указанием логина и пароля для доступа в портал.

3. На сайте колледжа <u>http://www.suvc.ru</u> в правом верхнем углу есть ссылка <u>«Учебный портал колледжа ProCollege»</u>. На открывшейся странице находим ссылку «вход», нажимаем. На открывшейся странице вводим логин и пароль. Еще раз нажимаем «вход».

4. Если в правом верхнем углу Вы видите надпись «имя студента», интересы которого Вы представляете», - Вы вошли в образовательный портал колледжа как идентифицированный пользователь.

5. Панель переключения русского/английского языков находится слева от имени студента.

6. В левой части экрана Вы можете посмотреть календарь событий на текущий месяц. При подведении курсора к определенному дню всплывает окно с указанием времени и места мероприятий, запланированных на этот день в соответствии с Планом работы колледжа.

Свернуть/развернуть блок календаря можно нажав «+» или «-» рядом с названием блока.

Добавить блок календаря (если он отсутствует) можно следующим образом:

- в правой части экрана есть ссылка «настроить эту страницу», нажимаем;

- в левом вертикальном меню в нижней части экрана находим ссылку «добавить блок»;

- в выпадающем меню выбираем «календарь».

7. В центральной части рабочего стола располагаются блоки:

- «Расписание», где указаны название дисциплины, аудитория, фамилия преподавателя, номер пары с учетом изменений на текущий день. Электронное расписание учебных занятий групп можно также увидеть на сайте колледжа в открытом доступе по ссылке в центральной части экрана <u>«Расписание».</u>

- «Текущая успеваемость». После формирования электронного расписания Вам будут доступны результаты успеваемости и посещаемости студента. При подведении курсора к оценке по дисциплине всплывает окно с указанием оцениваемого задания. При нажатии на число в колонке «Пропущено занятий» напротив названия дисциплины всплывает окно с датами занятий по дисциплине, бегунок внизу этого окна позволяет передвигаться по журналу посещаемости.

8. В портале Вы можете отправить сообщение любому пользователю (классному руководителю, представителю администрации, педагогу, студенту). Для этого:

- А) В правом верхнем углу слева от имени студента выбираем ссылку-значок «сообщения». Нажимаем.
- Б) В открывшемся окошке нажимаем «Новое сообщение».
- В) На открывшейся странице в поле «Поиск пользователя» пишем имя адресата (классного руководителя, студента, работника администрации колледжа и др.).
- Г) Чуть ниже в поле «Напишите сообщение» вводим текст и нажимаем на «Отправить». Ответное сообщение можно увидеть при следующем входе в портал, нажав на всплывающее в нижней части экрана окно с уведомлением о сообщении. Также его можно прочитать, повторив действия в пунктах А, Б или в выпадающем меню под фамилией студента в разделе «Мои сообщения».

Контактный телефон Информационного центра ЮУМК: 8 (351) 220-13-51